# **Searching for Trial Records**

You can retrieve existing trial records once you have registered for an account. For instructions, refer to Creating a CTRP Account.

After you have selected your search criteria, you can further limit or expand your search for trials as follows:

- Use the Search All Trials feature to search for all trials registered with the CTRP from all organizations/accounts, whether or not you are the submitter or owner.
- Use the Search My Trials feature to search for trials that you own, whether or not your organization is listed as the lead organization or participating site.
- Use the Search Rejected Trials feature to search for trials, with a processing status of Rejected in CTRP.
- Use the Search Saved Drafts feature to search for trials that you have saved as drafts but have not submitted.

The search feature you choose determines which categories of trials will be returned, and the actions you can perform with those results, as shown in the table below. For rules that determine which trial details are displayed, refer to Types of Trials Included in Trial Search Results.

| Search Option                  | Search All Trials                                                                                                    | Search My Trials                                                                                                    | Search Saved Drafts                                                                                                    |
|--------------------------------|----------------------------------------------------------------------------------------------------|----------------------------------------------------------------------------------------------------|----------------------------------------------------------------------------------------------------|
| Types of<br>Trials<br>Returned | All trials                                                                                                    | <ul> <li>Trials you own that are on hold</li> <li>Trials you own, including those conducted at an affiliated site.</li> </ul>                                                                     | Partial Submissions                                                                                                    |
| Actions<br>Permitted           | <ul> <li>View Details</li> <li>Add/Update My Site (Abbreviated trials only)</li> <li>Update/Verify Trials (for trials you submitted but may not own)</li> <li>The results of this search may include a subset of trials that you own or submitted.</li> </ul> | <ul> <li>Update/Verify</li> <li>Amend</li> <li>Change Status</li> <li>View TSR</li> <li>View XML</li> <li>View Details</li> <li>Add/Update My Site (Imported /Abbreviated trials only)</li> </ul> | <ul> <li>View Details</li> <li>Complete Submissions</li> <li>Add/Update My Site<br/>(Abbreviated trials only)</li> </ul> |

All registered users can search trials with the "Accepted" and subsequent processing status. Additionally, you can search for trials that you own that have not been validated. These trials are indicated by the "Submitted" status. See Trial Processing Statuses for information about statuses that occur during the course of the trial processing workflow.

#### How to Search for Existing Trials

(i)

1. Click the **Search Clinical Trials** tab. Or, on the toolbar, click **Search > Clinical Trials**. The Search Clinical Trials page appears.

| A Search Clinical Trials   | Search Persons                                                                  | Organizations |                            |                                      |                      |
|----------------------------|---------------------------------------------------------------------------------|---------------|----------------------------|--------------------------------------|----------------------|
| Enter information for at l | east one of the criteria and then click Search.                                 |               |                            |                                      |                      |
| Title                      | Enter keywords                                                                  |               |                            |                                      |                      |
| Phase                      | Select                                                                          | \$            | Purpose                    | Select                               | \$                   |
| Pilot Trial?               | Select                                                                          | \$            |                            |                                      |                      |
| Identifier Type            | Select                                                                          | \$            | Identifier                 | Examples: NCI-2008-00015; ECOG-12    | 234                  |
| Organization Type          | Select<br>Please select an organization type before selecting a<br>organization | ¢             | Organization               | Enter keyword and select an organize | ation from the lis   |
| Principal Investigator     | Enter keyword and select a PI from the list                                     | Se            | earch By Trial<br>Category | Select                               | ¢                    |
|                            |                                                                                 |               |                            | Q Search -                           | C <sup>I</sup> Reset |

 Select or enter the appropriate information in the drop-down lists and text fields. (You do not have to select or enter any search criteria if you use the Search My Trials feature. When searching All Trials, you must select or enter at least one search criterion.) The following table describes the fields. Tip
 If you are searching for a saved draft, you can search by the following criteria only:
 Title
 Phase
 Purpose
 Identifier Type (NCT Exact Match, Lead Organization, or Other Identifier only)
 Organization Type (Lead Organization only)
 Organization
 Principal Investigator

Because the system adds wildcards for you, do not enter wildcard symbols in the search fields.

### Trial Search Criteria

| Field                 | Instructions/Description                                                                                                    |
|-----------------------|----------------------------------------------------------------------------------------------------|
| Title                 | To narrow the search by this trial attribute, specify one or more words from the official name of the protocol provided by the study principal investigator or sponsor (as it appears in the protocol document).                                                                                                    |
|                       | Avoid specifying the entire title in the search field                                                                                                    |
|                       | Use keywords rather than phrases or the entire title. Doing so minimizes the potential for excluding from the search results any titles with misspellings or slightly different phrasing.                                                                                                    |
| Phase                 | To narrow the search by this trial attribute, specify the phase of investigation, as defined by the US FDA for trials involving investigational new drugs. For valid values, refer to Trial Phase Value Definitions.                                                                                                    |
| Pilot<br>Trial?       | To narrow the search by this trial attribute, specify whether the trial is a pilot trial.                                                                                                    |
|                       | <ul> <li>To find trials identified as pilot trials, select Yes.</li> <li>To find trials identified as not pilot trials, select No.</li> </ul>                                                                                                    |
|                       | • To find trial records on which no pilot value has been specified, select <b>None</b> .                                                                                                    |
| Purpose               | To narrow the search by this trial attribute, specify the main reason for conducting the trial. For valid values, refer to Primary Purpose Value Definitions.                                                                                                    |
| ldentifier<br>Type    | <ul> <li>To narrow the search by both identifier and the type of trial identifier, specify both. Valid identifier types are as follows:</li> <li>NCI - The unique identifier assigned to the trial by the NIH National Cancer Institute.</li> <li>NCT (Exact Match) - The unique identifier assigned to the trial by the ClinicalTrials.gov Protocol Registration System (PRS).<br/>Provide the <i>exact</i> number, including the NCT prefix. Example: NCT00012345</li> <li>Lead Organization - The unique identifier assigned to the trial by the lead organization.</li> <li>Other identifier - Additional trial identifier such as unique identifier from other registries, NIH grant numbers, or protocol numbers assigned by the Review Board.</li> </ul> |
| Identifier            | To narrow the search by this trial attribute, specify the numeric or alphanumeric identifier assigned to the trial. For Inter-Group trials, specify the Lead Group's trial number.                                                                                                    |
| Organizat<br>ion Type | <ul> <li>To narrow the search by both organization and organization type, specify both. Valid organization types are as follows:</li> <li>Lead Organization - Returns all trials on which the selected organization is the Lead Organization</li> <li>Participating Site - Returns all trials on which the selected organization is a Participating Site</li> <li>Both - Returns all trials on which the selected organization is either the Lead Organization or Participating Site</li> <li>Wou can change the Organization Type without affecting any other search criteria you may have selected previously.</li> </ul>                                                                                                    |
| Organizat<br>ion      | To narrow the search by this trial attribute, specify the initial letter(s) of the organization. The system suggests organizations as you type. Select the organization from the list of suggestions.                                                                                                    |
|                       | To search for trials by organization without having to specify what role the organization plays in the trial, select <b>Both</b> from the <b>Organization Type</b> list, and then select the name of the organization of interest.                                                                                                    |

| Principal<br>Investigat<br>or  | To narrow the search by this trial attribute, specify all or part of the Principal Investigator name. The system will suggest names as you type. Select the investigator name from the list of suggestions.                                                                                                    |
|--------------------------------|----------------------------------------------------------------------------------------------------|
| Search<br>by Trial<br>Category | To narrow the search by this trial attribute, specify the category of the trial, as determined by the submission of a full protocol (Complete) or a ClinicalTrials.gov import (Abbreviated). For information about these categories, refer to CTRP Trial Categories, Study Sources. Otherwise, select <b>Both</b> . |

3. Click Search.

The Search menu options are displayed.

| My Trials 🕜       |            |
|-------------------|------------|
| All Trials 👩      | Q Search + |
| Rejected Trials 🕜 |            |
| Saved Drafts 👔    |            |

- 4. Do one of the following:
  - To search all registered trials in the system, click All Trials. -or-
  - To search only the trials that you submitted or own, click **My Trials**. This feature enables access to all the trials that you have submitted, including those that are currently on hold. (The Clinical Trials Reporting Office staff places trials on hold when they are unable to process a trial without further information, usually from the submitter.)

-or-

- To search only the trials that you have saved for later completion, click Saved Drafts.
  - -or-
- To clear all search criteria and begin a new search, click Reset.

Allow sufficient time for the system to conduct your search before you run your search again

The search is complete only when the system displays search results or alerts you that it could not find a trial to match your search criteria.

The trials that meet your search criteria are listed on the **Search Results** page. For more information on navigating and working with search results, see Working with Tables and Search Results.

| ow 10 🔻                | Search: thyr                                                                                                    | Choose c    | columns << <                                  | 1 > >>                                                |  |  |  |  |
|------------------------|----------------------------------------------------------------------------------------------------|-------------|-----------------------------------------------|-------------------------------------------------------|--|--|--|--|
| NCI Trial Identifier 🔻 | Title                                                                                                    | ¢           | Current Trial Status 🖨                        | Lead Organizati                                       |  |  |  |  |
| NCI-2013-01471         | (*) A Phase I/II Trial of Crolibulin (EPC2407) plus Cisplatin i<br>Adults with Solid Tumors with a Focus on Anaplastic Thyre<br>Cancer (ATC)                                                                                                    | in A<br>oid | ctive                                         | NCI - Center for<br>Cancer Research                   |  |  |  |  |
| NCI-2013-01438         | Phase I/II Trial of Vandetanib (ZD6474, ZACTIMA) in Childr<br>and Adolescents with Hereditary Medullary Thyroid<br>Carcinoma                                                                                                    | ren C       | losed to Accrual                              | NCI - Center for<br>Cancer Research                   |  |  |  |  |
| NCI-2011-02530         | Phase I/II Trial of Cediranib Alone or Cediranib and<br>Lenalidomide in Iodine 131-Refractory Differentiated<br>Thyroid Cancer                                                                                                    | A           | lctive                                        | University of Chica<br>Comprehensive<br>Cancer Center |  |  |  |  |
| NCI-2009-01166         | A Targeted Phase I/II Trial of ZD6474 (Vandetanib;<br>CAPRELSA) plus the Proteasome Inhibitor, Bortezomib<br>(Velcade), in Adults with Solid Tumors with a Focus on<br>Hereditary or Sporadic, Locally Advanced or Metastatic<br>Medullary Thyroid Cancer (MTC) | C           | Ilosed to Accrual NCI - Center<br>Cancer Rese |                                                       |  |  |  |  |

| how 10 루                                       | Search                                                                                                  | :        | Choo                   | se columns << <                                           | 1 > >>         |
|------------------------------------------------|----------------------------------------------------------------------------------------------------|----------|------------------------|-----------------------------------------------------------|----------------|
| NCI Trial Identifier 🔻                         | Title                                                                                                   | ¢        | Current Trial Status 🖨 | Lead Organization 븆                                       | Lead Org Trial |
| NCI-2013-02396                                 | (*) hase II Study of Above-Label Octreotide-LAR in<br>with resufficiently Controlled Carcinoid Syndrome | Patients | Active                 | H. Lee Moffitt Cancer<br>Center and Research<br>Institute | MCC 17410      |
| howing 1 to 1 of 1<br>xport options: CSV1 Exce |                                                                                                    |          |                        | << <                                                      | 1 > >>         |

Trials may have more than one title. For example, the CTRO staffs may add an alternate title if they find a misspelling in the registered title. Any trial identified by more than one title is identified in the search results table by an asterisk (\*) in the Title column.

## To see the alternate titles associated with a trial, click the asterisk (link). The list of alternate titles is displayed in the Trial Alternate Titles window.

| Search 🔻         | Regis              | ter Trial 🖂                                   | Admi                          | Trial Altarus                                    |            |       |         | Contact Us                          |                      |              |        |           | Hel |
|------------------|--------------------|-----------------------------------------------|-------------------------------|--------------------------------------------------|------------|-------|---------|-------------------------------------|----------------------|--------------|--------|-----------|-----|
| Search Cli       | nical Trials       | Search Result                                 | ch Persons                    | 2 items found, display<br>Phase II Study of Abor | ATE TITLES | atier | Searc   | n Results                           |                      |              |        |           |     |
| Show 10          |                    | aren nebure                                   | 5                             |                                                  |            |       | Choos   | se columns                          | <<                   | <            | 1 >    | >>        |     |
| NCI Trial Ide    | entifier 🔻         | Title                                         | _                             |                                                  |            |       | tatus 븆 | Lead Or                             | ganiza               | tion 븆       | Lead   | Org Trial | Ide |
| NCI-2013-023     | 96 (               | (*) Phase II Study o<br>with Insufficiently C | f Above-Labo<br>Controlled Ca |                                                  |            |       |         | H. Lee Mc<br>Center an<br>Institute | offitt Ca<br>d Resea | ncer<br>arch | MCC 17 | 410       |     |
| Showing 1 to 1 o | of 1<br>CSV  Excel |                                               |                               |                                                  | ) 4        | Þ     |         |                                     | <<                   | < [          | 1 >    | >>        | 4   |
| (*) Trial has a  | alternate tit      | les. Click to view.                           |                               |                                                  |            |       |         |                                     |                      |              |        |           |     |

## You can change Accrual Disease terminologies for individual trials

If you searched for "My Trials", the search results table displays an additional column, **Accrual Disease Terminology**. You can select a new terminology from the drop-down list only if the trial has *not* accrued patients.

Additionally, you can change accrual disease terminology at any time for trials currently recording accruals at the summary level only.

| Clinical Trials                 | Search Results                      |                     |                               |         |
|---------------------------------|-------------------------------------|---------------------|-------------------------------|---------|
| urrent Trial Status 븆           | Current Processing Status 븆         | Available Actions 븆 | Accrual Disease Terminology 崇 | Sites 븆 |
| sed to Accrual and<br>ervention | Accepted                            | Select Action 👻     | SDC                           | View    |
| tive                            | Abstraction Verified No<br>Response | Select Action 🔻     | SDC<br>ICD10                  | View    |
| proved                          | Accepted                            | Select Action 🔻     | ICD-O-3                       | View    |

6. To view a trial, click its NCI Trial Identifier link. The Trial Details page appears. For information about this page, refer to Viewing Trial Details.

For more information, refer to the following pages:

 $\oslash$